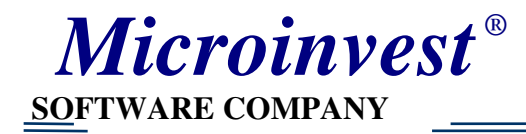

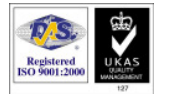

## Инструкция по настройке программы печати штрих-кодов «Barcode Printer Pro»

- 1. Установите драйвер принтера липких этикеток согласно инструкции к принтеру.
- 2. Подключите принтер липких этикеток к компьютеру.
- 3. Зайдите в Принтеры и факсы **Э** Файл **Э** Свойства сервера

| 🍓 Принтеры и факсы                                               |         |                                                                                                    | <u>_ 8 ×</u>                            |
|------------------------------------------------------------------|---------|----------------------------------------------------------------------------------------------------|-----------------------------------------|
| Файл Правка Вид Избранно                                         | e Cepi  | овис Справка                                                                                                    | ali ali ali ali ali ali ali ali ali ali |
| Установить принтер<br>Свойства сервера                           | Поиск   | 🦻 Папки 🛛 🎹 🗸                                                                                                    |                                         |
| Настроить отправку факсов                                        |         |                                                                                                    | 💌 🔁 Переход                             |
| Создать ярлык<br>Удалить<br>Переименовать<br>Свойства<br>Закрыть | *       | Godex BZB-2 203dpi<br>Godex EZ-2 203dpi<br>Label Dr 200 (3 inch model)<br>Microsoft Office Document Image Writer |                                         |
| См. также                                                        | *       |                                                                                                    |                                         |
| 👔 Диагностика печати                                             |         |                                                                                                    |                                         |
| Получение справки о вывод<br>на печать                           | e       |                                                                                                    |                                         |
| Другие места                                                     | *       |                                                                                                    |                                         |
| 🚱 Панель управления                                              |         |                                                                                                    |                                         |
| 🌭 Сканеры и камеры                                               |         |                                                                                                    |                                         |
| 📋 Мои документы                                                  |         |                                                                                                    |                                         |
| 💾 Мои рисунки                                                    |         |                                                                                                    |                                         |
| 🧝 Мои компьютер                                                  |         |                                                                                                    |                                         |
| Подробно                                                         | *       |                                                                                                    |                                         |
|                                                                  |         |                                                                                                    |                                         |
| 😔 Отображение свойств для этого                                  | сервера | a.                                                                                                    |                                         |
| 🎒 Пуск 📋 🖳 Документ1 - Microse                                   | oft     | 😪 Принтеры и факсы 🛛 🛛 🕅 Мой компьют 💙                                                                           | 🏷 💑 🕘 14:53                             |

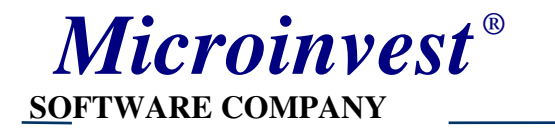

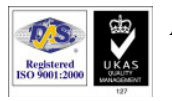

4. В настройках сервера появится окно. В нем надо сделать следующие настройки:

«Создать новую форму» - поставить галочку и ввести её имя, а внизу окна ввести размер этикетки (в см), который вы будете использовать. В качестве имени лучше всего использовать размер этикетки. Например, 30Х20. Нажать кнопку «Сохранить» и только потом «ОК».

| 👆 Свойства: Сервер печати 🤗 🗙                                                                       |
|----------------------------------------------------------------------------------------------------|
| Формы Порты Драйверы Дополнительные параметры                                                       |
| Формына: SERVER2                                                                                    |
| 12x11 Далить                                                                                        |
|                                                                                                    |
|                                                                                                    |
| <u>И</u> мя формы: 30х20                                                                            |
| 🔽 Создать новую форму                                                                               |
| Определите новую форму, задав новое имя и указав<br>ее размеры, а затем нажмите кнопку "Сохранить". |
| Описание размеров формы                                                                             |
| Система единиц: 💿 м <u>е</u> трическая 🔿 <u>б</u> ританская                                         |
| Размер бумаги: Поля области печати:                                                                 |
| <u>ш</u> ирина: 3.00см <u>л</u> евое: 0.00см вер <u>х</u> нее: 0.00см                               |
| высота: 2.00см правое: 0.00см нижнее: 0.00см                                                        |
|                                                                                                    |
| ОК Отмена Применить                                                                                 |

5. Затем запустите модуль «Barcode Printer Pro».

| Microinvest Barcode Printer Pro                                                     |
|-------------------------------------------------------------------------------------|
| Создать/Открыть документ<br>Откройте документ или выберите "Создать новый документ" |
| <ul> <li>Создать документ</li> <li>Откройте существующий документ</li> </ul>        |
| /// Microinvest <haзад далее=""> Отменить</haзад>                                   |

Если нужно создать новую этикетку, то нажмите кнопку «Далее».

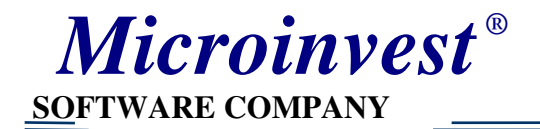

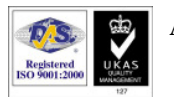

## 6. Откроется окно, в котором надо выбрать базу данных

| Microinvest Barcode Printer Pro                                   |                                   |
|-------------------------------------------------------------------|-----------------------------------|
| <b>Настройка связи</b><br>Введите настроек для связи с базы даннь | IX                                |
| Тип базы данных:                                                  | MS Access                         |
| Источник базы данных:                                             | ogram Files\Microinvest\Magazin.r |
| Сервер:                                                           |                                   |
| База данных:                                                      |                                   |
| Имя пользователя:                                                 |                                   |
| Пароль:                                                           |                                   |
|                                                                   | Тест связи                        |
|                                                                   |                                   |
| Microinvest                                                       | < Назад Далее > Отменить          |

7. Откроется окно, где вверху выставим ширину и высоту этикетки (ту же, которую вы ввели в настройках сервера печати). Справа выбираем нужные параметры для этикетки: название, штрих-код, код, розничная цена и т.д.

| Microinvest Barcode Printer Pro                                                                                                    |                                         |
|----------------------------------------------------------------------------------------------------|-----------------------------------------|
| Размер документа (мм):<br>Ш: 30 • В: 20 •<br>Увеличение:<br>150%<br>• • • • •<br>• • • • • •<br>Основные                                               |                                         |
| Указатель           Авс Наименование           ШШ ЦТрих-код           № Каталог           АА Код           \$ Цена оптовая           \$ Цена разничная | Код: [Код] [Дата]<br>[Наименование]<br> |
| Дополнительные<br>Знаки                                                                                                    |                                         |

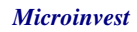

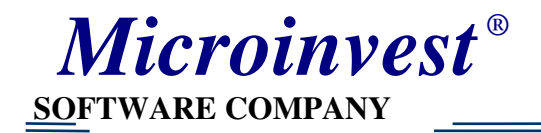

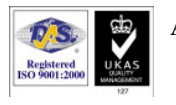

8. Затем следует выбрать нужный вам тип документа и не забыть поставить галочку напротив предварительного просмотра документа.

| licroinvest B            | arcode Printer Pro                                                                                                    |                                    |             |           |          |
|--------------------------|----------------------------------------------------------------------------------------------------|------------------------------------|-------------|-----------|----------|
| <b>Выбор то</b><br>Выбер | <b>варов</b><br>юите товары, для которых хотите ра                                                                                                    | аспечата                           | ть этикетки |           | Pf       |
|                          | Тип Документа:                                                                                                    |                                    | Выберите    | е группу: |          |
|                          | Операции<br>Все товары из базы данных<br>Все товары одной группы<br>Все товары содержащиеся в имя ти<br>Все товары начинающие с именем<br>Все товары содержащиеся в код то<br>Все товары начинающиеся с кодом | овара<br>товара<br>овара<br>товара | Пиво        |           |          |
|                          | 🗵 Предварительный просмотр                                                                                                    | ) докуме                           | нта         |           |          |
| III Mic                  | roinvest                                                                                                    | < Ha                               | азад Дал    | nee > _ ( | Отменить |

## 9. В следующем окне следует выбрать нужные вам товары.

| Microi | Aicroinvest Barcode Printer Pro |                                               |                                             |                       |               |  |
|--------|---------------------------------|-----------------------------------------------|---------------------------------------------|-----------------------|---------------|--|
| п      | <b>редв</b><br>Вы               | а <b>рительный проск</b><br>берите соответные | <b>ютр документа</b><br>товары и нажмите "Д | ]алее"                | H             |  |
|        |                                 | Код                                           | Цена разничная                              | Наименование          | Штрих-код     |  |
| •      |                                 | 3698                                          | 15.70                                       | Пиво Старый мельн     | 4605622000108 |  |
|        | ~                               | 3699                                          | 20.50                                       | Пиво Efes Pilsener 0, | 4605622000016 |  |
|        | ~                               | 3710                                          | 26.90                                       | Пиво Миллер 0,33л     | 4605664000067 |  |
|        | •                               | 3711                                          | 16.70                                       | Пиво Клинское ред     | 4600721003395 |  |
|        | •                               | 3717                                          | 22.60                                       | Пиво Старопрамен      | 4600721003524 |  |
|        | ~                               | 3723                                          | 27.10                                       | Пиво Стелла Артуа     | 4600721001445 |  |
|        | •                               | 4666                                          | 25.30                                       | Пиво Клинское све     | 4600721003845 |  |
|        |                                 |                                               |                                             |                       |               |  |
| 11     | M                               | icroinvest                                    |                                             | < Назад Далее >       | Отменить      |  |

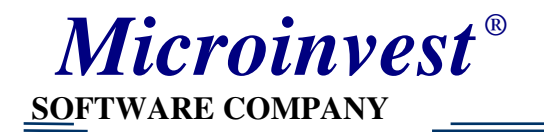

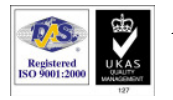

10. В окне «Настройка печати» поставьте ориентацию «Книжная», выберите ваш принтер и размер этикетки. Если шаблон этой этикетки вы хотите сохранить и в дальнейшем использовать, советуем вам поставить галочку «Сохранить документ». А для распечатки этикеток- галочку в «Печать документа».Если в последующем вам надо будет напечатать штрих-коды, вы сможете воспользоваться этой сохранённой формой. Просто надо будет в самом первом окне не создавать документ, а «Открыть существующий документ».

| Microinvest Barcode Printer Pro                                                                                                    |               |
|----------------------------------------------------------------------------------------------------|---------------|
| Настройка печати<br>Введите нужные настройки настройки и нажмите "Печать"                                                                                                    |               |
| Копия Место между ярлыками (mm)<br>Счёт: 1: Колонки: 0: Счёт: 0: Счёт: 0: Счё | Page 1/7 🗳    |
| Ориентация Края<br>Книжная Слева: О Сверху: О<br>Альбомная Справо: О Снизу: О                                                                                                    |               |
| Бумага: 30x20 🔽<br>Принтер: Label Dr 200 (3 inch model)                                                                                                    |               |
| <ul> <li>Печатать документ</li> <li>Сохранить документ</li> <li>Рамка:</li> </ul>                                                                                                    | Отсуствует 💌  |
| Microinvest < Назад Дали                                                                                                    | ее > Отменить |

Модулем печати штрих-кодов можно воспользоваться непосредственно из программы **Microinvest Склад Pro**.

| 🧧 Товары                |                  |                                             |             |           |           |               |
|-------------------------|------------------|---------------------------------------------|-------------|-----------|-----------|---------------|
| ј Товары                | Код              | Наименование                                | Ед.         | Приходная | Продажная | ок            |
| — Жев. резинка, Карамел | 1275             | Соус MIVIMEX шашлычный нежный               | யா.         | 7.45      | 8.60      |               |
| Иогурты                 | 3307             | Соус CALVE д/салата Цезарь сыр              | шт.         | 23.81     | 27.40     | Отмена        |
| КПиву                   | 4534             | Соус Домашний 500гр /Егорьевск/             | шт.         | 8.65      | 10.10     | Покатор       |
| Консервация рыбная      | 1634             | Соус Капитан Краснодарский 260гр            | шт.         | 6.50      | 7.50      |               |
| Мартарини Мараар        | 1635             | Соус Капитан Краснодарский ГОСТ             | шт.         | 14.30     | 15.80     | Новая         |
| маргарин, масло         | 3855             | Соус Соевый Афако 200гр стекло в            | шт.         | 7.54      | 8.70      |               |
| Пиео                    | 1643             | Соус-кетчуп Капитан Сладкий 520г            | шт.         | 12.02     | 13.90     | Редакция      |
| - Ридеты Торты Кексы    | 1641             | Соус-кетчуп Острый Краснодарски             | шт.         | 10.30     | 12.30     | Удалить       |
| - Сигареты              | 1642             | Соус-кетчуп Пикантный 520гр                 | шт.         | 10.30     | 12.30     |               |
| П. Сочсы                | 1644             | Соус-кетчуп Чесночный 520гр                 | шт.         | 10.30     | 12.30     | Печать        |
| Кетчуп                  | 1645             | Соус-кетчуп Чили 520гр                      | шт.         | 10.30     | 12.30     |               |
| Томатная паста          | 1646             | Соус-кетчуп Шашлычный 260гр                 | шт.         | 5.54      | 7.00      |               |
| Чай                     | 1277             | Соус-чили MIVIMEX кавказский 200            | шт.         | 7.40      | 8.50      |               |
| Шоколад                 | 1279             | Соус-чили MIVIMEX перец\чеснок\             | шт.         | 7.40      | 8.50      |               |
|                         | 1280             | Соус-чили MIVIMEX перцовый 200гр            | шт.         | 7.45      | 8.60      |               |
|                         | 1276             | Соус-чили MIVIMEX с перцем и чес            | шт.         | 7.45      | 8.60      | Наименован.   |
|                         |                  |                                             |             |           |           | Быстрый поиск |
|                         |                  |                                             |             |           |           | фильтр        |
| Новы                    | ій - F2 / Редакі | ция - F3 / Удалить - Del / Локатор - F4 / I | Печать - Fl | 6         |           | 🗹 группы 🏼 🎢  |

## Для этого надо войти в справочник программы:

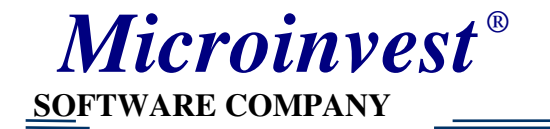

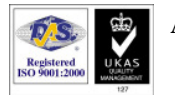

Нажмите «Редакция». Появится окно «Редакция товаров», в котором будет кнопка «Печать штрих-кодов»

| Повары         Код         Наименование         Е.д.         Приходная         Подажная         ОК           Жев. резинка, Карами,<br>К Пиву         Код         Наименование         Е.д.         Приходная         Подажная         ОК           Коврезинка, Карами,<br>К Пиву         Компот Ананасы МIVIMEX крукочк         шт.         20.88         23.10         ОК           1238         Компот Ананасы MIVIMEX крукочк         шт.         20.88         23.10         Ок           К Пиву         Консервация рыбная         Коф         1238         Компот Ананасы MIVIMEX крукочк         шт.         20.88         23.00         Ок           1610         Аа         Редакция товара          Покатор         Покатор         Покатор         Покатор           1611         Аа         Редакция товара          Сеновная информация         Дополнительные         Цены         Группы           1623         Аа         1535         Ва         2150         ВМ         1245         Аа           2150         ВМ         3555         Ва         2150         ВМ         Цирик-код:         8335000756546 |                                                                                                    |                                                                                                    |                                                                                                    |
|----------------------------------------------------------------------------------------------------|----------------------------------------------------------------------------------------------------|----------------------------------------------------------------------------------------------------|----------------------------------------------------------------------------------------------------|
|                                                                                                    | Товары<br>— Хев. резинка, Карамеr<br>— Когурты<br>— К Пиву<br>— Консервация рыбная<br>— Кофе<br>— Маргарин, Масло<br>— Мороженое<br>— Пиво<br>— Рулеты, Торты, Кексы<br>— Соусы<br>— Соусы<br>— Кетчуп<br>— Томатная паста<br>— Чай<br>— Шоколад | Код<br>1237<br>1238<br>1609<br>1610<br>1638<br>1611<br>1245<br>3884<br>4322<br>3555<br>2150<br>3458<br>3840<br>1470<br>1613<br>1612<br>3598<br>3885<br>3888<br>- F2 / Редан | Наименование Ед. Приходная Тродажная<br>Компот Ананасы МММЕХ кружочк шт. 20.88 23.10<br>Компот Ананасы МММЕХ кусочка шт. 25.88 28.50<br>Отмена<br>Аджика Грузинская 250гр /Капитан/ шт. 10.50 12.10<br>Локатор<br>Ад<br>Ад<br>ФСновная информация Дополнительные Цены Группы<br>Ад<br>Сосновная информация Дополнительные Цены Группы<br>Ад<br>Сосновная информация Дополнительные Цены Группы<br>ВМ Штрижкод: 8935000756546 <-<br>Ге Каталог:<br>Го Описание:<br>Го Печать штрижкодов<br>Го Печать штрижкодов<br>Го Печать штрижкодов<br>Сохранить Отмена |

Но из этого окна можно распечатать лишь штрих-код для одного выбранного товара. Причём этикетку прийдётся создавать сначала, нельзя будет воспользоваться созданным ранее шаблоном. Поэтому рекомендуем всё же пользоваться отдельно модулем «Barcode Printer Pro».